# Vstup do aplikace Správa certifikátů

FINANČNÍ SPRÁVA

Pro vstup do aplikace "Správa certifikátů" je třeba se přihlásit do <u>webové aplikace Elektronická evidence tržeb</u> na stránkách <u>Daňového portálu</u>. Po kliknutí na odkaz "Certifikáty" dojde k zobrazení úvodní stránky certifikační autority. Stránka "Certifikáty" je zobrazena v novém okně nebo záložce prohlížeče.

### Úvod

Na úvodní stránce najdete informace o uživateli (DIČ, uživatelské jméno, e-mail), vydaných certifikátech, apod.

### Nový certifikát

Po kliknutí na odkaz "Nový certifikát" je možné požádat o vydání nového certifikátu pro evidování tržeb. Požádat lze dvěma způsoby.

### Vytvořit žádost v prohlížeči

Žádost o nový certifikát pro evidování tržeb je možné připravit přímo v prohlížeči kliknutím na "Vytvořit žádost v prohlížeči". Následně je uživatel vyzván ke "vložení hesla pro soukromý klíč" certifikátu. Po zadání hesla dojde k aktivaci tlačítka "Potvrdit". Kliknutím na tlačítko "Potvrdit" dojde k zobrazení žádosti o certifikát a možnosti vložit nepovinnou "Poznámku". Po kliknutí na tlačítko "Odeslat žádost" je žádost odeslána a je vygenerován certifikát.

#### Nahrát žádost ze souboru

Kliknutím na "Nahrát žádost ze souboru" je možné vybrat soubor s žádostí o certifikát. Následně je možné vložit nepovinnou "Poznámku". Po kliknutí na tlačítko "Odeslat žádost" je žádost odeslána a je vygenerován certifikát. Pro nahrání žádosti o certifikát je možné použít soubor ve formátu PKCS#10. Kliknutím na tlačítko "Zrušit" je uživatel vrácen zpět na stránku "Nový certifikát".

#### **Poznámka**

Pole "Vložte nepovinnou poznámku k žádosti" slouží pro rozlišení vydaných certifikátů pro evidování tržeb. Poznámka je nepovinnou položkou a záleží pouze na poplatníkovi, zda a jak položku vyplní. Poznámka je ve vlastnostech certifikátu uvedena v poli "Subjekt".

| obrazit: <vše></vše> | ▼                 |  |
|----------------------|-------------------|--|
| Pole                 | Hodnota           |  |
| 🗐 Subjekt            | provozovna1, CZ25 |  |
| 📋 Veřejný klíč       | RSA (2048 Bits)   |  |

## Správa vydaných certifikátů

Po vydání certifikátu jsou zobrazeny informace o vytvořeném certifikátu: Stav (informace o platnosti certifikátu), Sériové číslo, Datum vydání, Datum expirace a Poznámka (pokud byla vyplněna).

Pod certifikátem jsou k dispozici dvě tlačítka:

- Po kliknutí na tlačítko "Vytvořit exportní soubor" je uživatel vyzván k "vložení hesla pro soukromý klíč", které zadal při vytváření žádosti o certifikát. Vložené heslo potvrďte kliknutím na tlačítko "Potvrdit". Následně je zobrazeno okno "Export do PKCS12" kde je možné "Stáhnout exportní soubor" (P12) s certifikátem a soukromým klíčem do PC.
- Kliknutím na tlačítko "Zneplatnit" je možné ukončit platnost vybraného certifikátu. Po kliknutí na tlačítko je zobrazeno "Potvrzení zneplatnění" upozorňující, že je zneplatnění certifikátu nevratné.

Volba pro zneplatnění certifikátu je určená např. pro případ ztráty/zcizení soukromého klíče certifikátu, zrušení pokladního zařízení, pro které byl certifikát určen, apod.

| DAŇOVÝ PORTÁL<br>Ekstonská služby Finanční správy České republiky |                                                     |                             | PERSONAL INTERVIEWED IN THE INTERVIEWED IN THE INTERVIEWED INTERVIEWED I | DIČ:<br>CZ<br>UŽIVATELSKÉ JMÉNO: |  |  |
|-------------------------------------------------------------------|-----------------------------------------------------|-----------------------------|----------------------------------------------------------------------------------------------------|----------------------------------|--|--|
| ÚVOD                                                              | NOVÝ CERTIFIKÁT                                     | SEZNAM CERTIFIKÁTŮ          |                                                                                                    | UKONČIT PRÁCI S CA               |  |  |
| Žádost<br>Žádost<br>Certif                                        | po <b>st o certifik</b><br>podána už<br><b>ikát</b> | <b>át ID</b><br>fivatelem / |                                                                                                    |                                  |  |  |
| Stav                                                              |                                                     |                             | ✓ Platný                                                                                                    | ✓ Platný                         |  |  |
| Sériové číslo                                                     |                                                     |                             | 1545480147                                                                                                    | 1545485147                       |  |  |
| Datum vydání                                                      |                                                     |                             | 26.8.2016 12:10                                                                                                    |                                  |  |  |
| Datum expirace                                                    |                                                     |                             | 14-8-39109-131-10                                                                                                    | 26.8.2019 12:10                  |  |  |
| Pozna                                                             | Poznámka                                            |                             | provozovna 1                                                                                                    | provozovna 1                     |  |  |
| Vytv                                                              | rořit exportní soubor                               | Zneplatnit                  |                                                                                                    |                                  |  |  |

#### Upozorňujeme:

- Funkce exportu certifikátu se může chovat na různých platformách odlišně.
- V případě dotazů na instalaci certifikátu do pokladního zařízení je třeba se obrátit na dodavatele zařízení.

### Seznam certifikátů

Po kliknutí na odkaz "Seznam certifikátů" jsou zobrazeny informace o žádostech a vydaných certifikátech. V seznamu je uvedeno sériové číslo, datum vytvoření, označení uživatele, který certifikát vytvořil, datum expirace, datum případného zneplatnění a v případě vyplnění je zde uvedena poznámka. Kliknutím na sériové číslo lze certifikát uložit nebo zneplatnit tak, jak je uvedeno v části "Správa vydaných certifikátů".

### Ukončit práci s CA

Odkaz "Ukončit práci s CA" slouží k odhlášení ze stránek CA a zobrazení stránky informující o této skutečnosti.